## Rajoitetun omakonetentin ohjeet opiskelijalle

## Rajoitettuun omakonetenttiin ilmoittautuminen

Opiskelija ilmoittautuu omakonetenttiin valitsemalla EXAMissa tarjolla olevista tenttitilaisuuksista itselleen sopivan.

- 1. Kirjaudu EXAMiin ja hae tentti, johon haluat ilmoittautua.
- 2. Valitse tarjolla olevista tenttitilaisuuksista itsellesi sopiva.

| chin kesto. 40 minuutiu                                                                      |  |
|----------------------------------------------------------------------------------------------|--|
| 27.09.2021 10:15                                                                             |  |
| Asenna Safe Exam Browser koneellesi ennen<br>tenttitilaisuuden alkua. Saavu naikalle ajoissa |  |
| Valitse                                                                                      |  |

- 3. Saat ilmoittautumisesta sähköpostiisi vahvistusviestin, jonka liitteenä on käynnistystiedosto. Älä poista tätä sähköpostia! Tallenna liitteenä oleva käynnistystiedosto omalle laitteellesi ennen tenttitilaisuutta. Tarvitset sitä, kun tenttitilaisuus alkaa.
- 4. Säilytä käynnistystiedosto. Sitä tarvitaan tenttitilaisuudessa tentin käynnistämiseen. Jos tiedosto on hukkunut, saat ladattua sen uudelleen EXAMin Ilmoittautumiset-näkymästä.
- 5. Tavallisen tentin tavoin voit perua ilmoittautumisen tenttitilaisuuteen tai vaihtaa varauksen, jos tentille on luotu vaihtoehtoisia tenttitilaisuuksia.
- 6. Jos vaihdat varauksen, saat uuden vahvistusviestin ja sen liitteenä uuden SEBkäynnistystiedoston.

## Rajoitetun omakonetentin suorittaminen

Safe Exam Browserilla käynnistettävää tenttiä varten jokaisella tenttiin osallistuvalla opiskelijalla pitää olla Safe Exam Browser asennettuna tenttikoneelleen ennen tenttitilaisuuden alkua. Suosittelemme varmistamaan, että sinulla on melko tuore selainversio jostain yleisestä selaimesta (esim. Chrome, Edge tai Firefox).

- 1. Asenna Safe Exam Browser koneellesi ennen tenttitilaisuutta!
  - Safe Exam Browserin asennustiedosto sekä Windows- että Mac-koneille löytyy osoitteesta: <u>https://safeexambrowser.org/download\_en.html</u>
  - Tallenna sähköpostistasi ilmoittautumisviestin liitteenä oleva tentin käynnistystiedosto omalle laitteellesi ennen tenttitilaisuutta.
- 2. Kun saat tentaattorilta luvan, käynnistä tentti napsauttamalla käynnistystiedostoa. Käynnistystiedoston avaamista varten Safe Exam Browser tulee olla asennettuna. Jos et ole tallentanut varausvahvistuksen liitteenä saamaasi käynnistystiedostoa etukäteen omalle laitteellesi, avaa EXAM ja lataa käynnistystiedosto EXAMin Ilmoittautumiset-näkymästä. Jos tentti on jo alkanut, hae käynnistystiedosto sähköpostistasi.
- 3. Klikkaa käynnistystiedosto auki, sovellus kysyy salasanaa, jonka saat tenttitilaisuutta valvovalta opettajalta.
- 4. Kun olet antanut oikean salasanan, kirjaudu sisään EXAMiin normaalisti omalla tunnuksellasi ja salasanalla.
- 5. Safe Exam Browser "ottaa koneen haltuun" eli estää pääsyn kaikkiin muihin koneella oleviin ohjelmiin tai resursseihin paitsi EXAMiin.
- 6. Vastaa kysymyksiin ja kun olet valmis palauta tentti normaalisti klikkaamalla Tallenna ja palauta tentti -painiketta.
- 7. Jos haluat keskeyttää tentin, klikkaa Keskeytä-painiketta.
- 8. Saat poistumislinkin, jota klikkaamalla SEB-rajaus vapautuu ja kone on taas normaalisti käytettävissä.

**Huom!** Jos oma tietokoneesi on rikki tai sinulla on käytössä Linux- tai Chromebook-tietokone, ole yhteydessä opettajaan hyvissä ajoin ennen tenttiä. Tällöin voit suorittaa tentin esimerkiksi paperitenttinä samassa tilaisuudessa.